SMA monitoring through Mobile App (IB Staff App Ver 2.0) – User manual

Features added in IB Staff App Ver 2.0.

- Introduced user login to enhance the security of the application.
- SMA monitoring through Mobile App for Branch Managers.

## **User Manual**

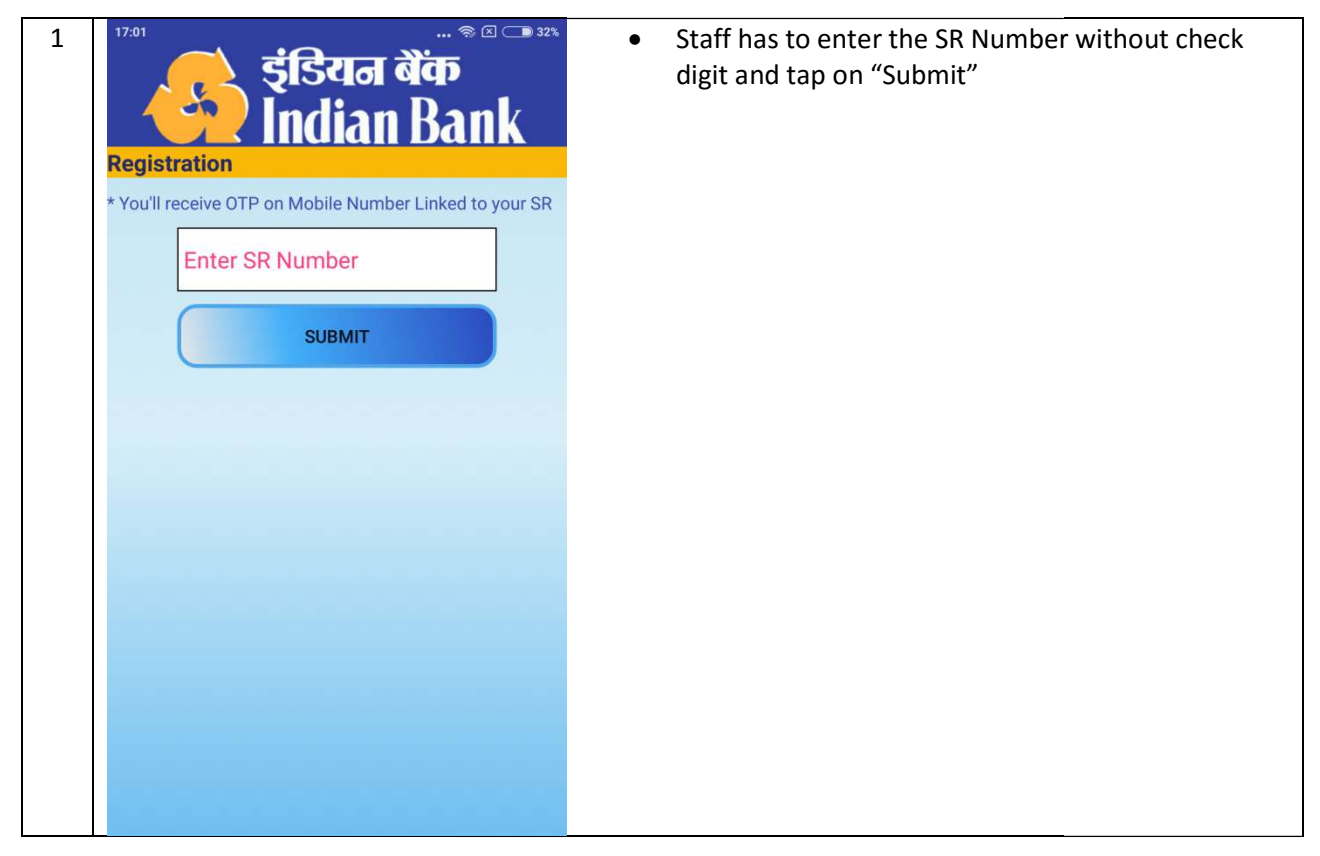

## CO: ITD SMA monitoring through Mobile App - IB Staff App

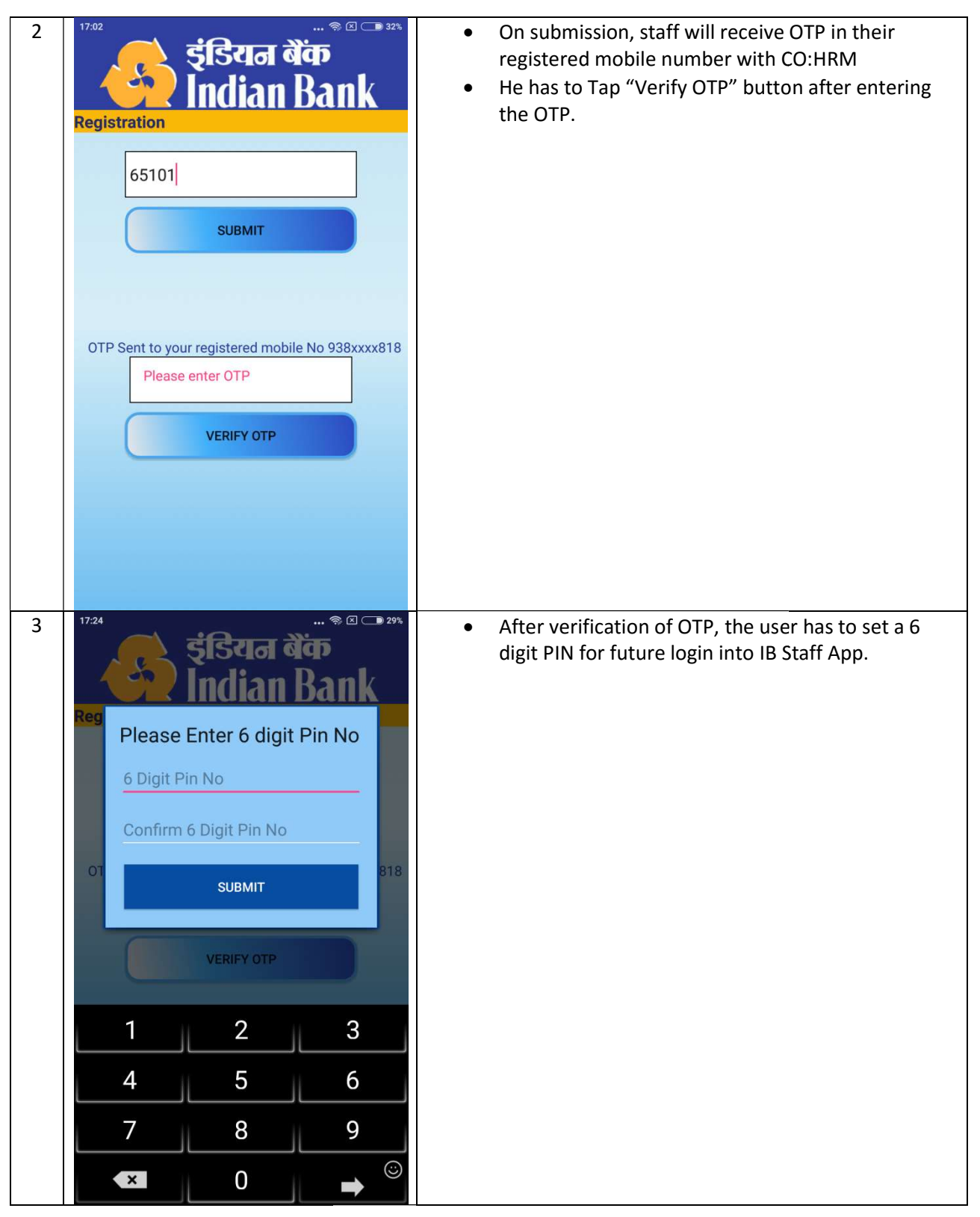

## CO: ITD SMA monitoring through Mobile App - IB Staff App

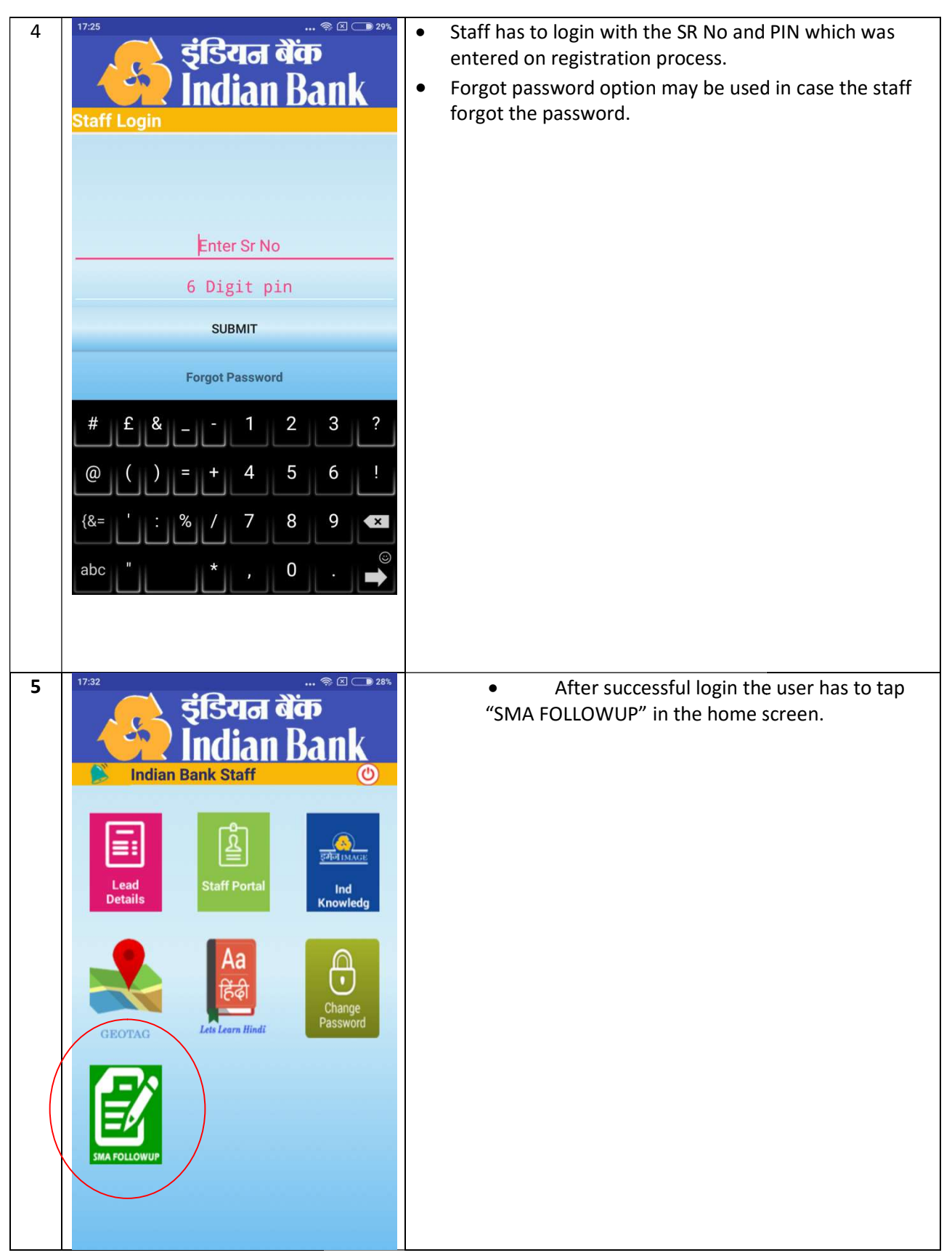

## CO: ITD SMA monitoring through Mobile App - IB Staff App

| 15:17 © ۲ ۵ ۲ ۵ ۲ ۵ ۲ ۵ ۲ ۵ ۲ ۵ ۲ ۵ ۲ ۵ ۲ ۵ ۲ ۵ ۲ ۵ ۲ ۵ ۲ ۵ ۲ ۵ ۲ ۵ ۲ ۵ ۲ ۵ ۲ ۵ ۲ ۵ ۲ ۵ ۲ ۵ ۲ ۵ ۲ ۵ ۲ ۵ ۲ ۵ ۲ ۵ ۲ ۵ ۲ ۵ ۲ ۵ ۲ ۵ ۲ ۵ ۲ ۵ ۲ ۵ ۲ ۵ ۲ ۵ ۲ ۵ ۲ ۵ ۲ ۵ ۲ ۵ ۲ ۵ ۲ ۵ ۲ ۵ ۲ ۵ ۲ ۵ ۲ ۵ ۲ ۵ ۲ ۵ ۲ ۵ ۲ ۵ ۲ ۵ ۲ ۵ ۲ ۵ ۲ ۵ ۲ ۵ ۲ ۵ ۲ ۵ ۲ ۵ ۲ ۵ ۲ ۵ ۲ ۵ ۲ ۵ ۲ ۵ ۳ ۵ ۲ ۵ ۲ ۵ ۲ ۵ ۲ ۵ ۲ ۵ ۲ ۵ ۲ ۵ ۲ ۵ ۲ ۵ ۲ ۵ ۲ ۵ ۲ ۵ ۲ ۵ ۲ ۵ ۲ ۵ ۲ ۵ ۲ ۵ ۲ ۵ ۲ ۵ ۲ ۵ ۲ ۵ ۲ ۵ ۲ ۵ ۲ ۵ ۲ ۵ ۲ ۵ ۲ ۵ ۲ ۵ ۲ ۵ ۲ ۵ ۲ ۵ ۲ ۵ ۲ ۵ ۲ ۵ ۲ ۵ ۲ ۵ ۲ ۵ ۲ ۵ ۲ ۵ ۲ ۵ ۲ ۵ ۲ ۵ ۲ ۵ ۲ ۵ ۲ ۵ ۲ ۵ ۲ ۵ ۲ ۵ ۲ ۵ ۲ ۵ ۲ ۵ ۲ ۵ ۲ ۵ ۲ ۵ ۲ ۵ ۲ ۵ ۲ ۵ ۲ ۵ ۲ ۵ ۲ ۵ ۲ ۵ ۲ ۵ ۲ ۵ ۲ ۵ ۲ ۵ ۲ ۵ ۲ ۵ ۲ ۵ ۲ ۵ ۲ ۵ ۲ ۵ ۲ ۵ ۲ ۵ ۲ ۵ ۳ ۵ ۲ ۵ ۲ ۵ ۲ ۵ ۲ ۵ ۲ ۵ ۲ ۵ ۲ ۵ ۲ ۵ ۲ ۵ ۲ ۵ ۲ ۵ ۲ ۵ ۲ ۵ ۲ ۵ ۲ ۵ ۲ ۵ ۲ ۵ ۲ ۵ ۲ ۵ ۲ ۵ ۲ ۵ ۲ ۵ ۲ ۵ ۲ ۵ ۲ ۵ ۲ ۵ ۲ ۵ ۲ ۵ ۲ ۵ ۲ ۵ ۲ ۵ ۲ ۵ ۲ ۵ ۲ ۵ ۲ ۵ ۲ ۵ ۲ ۵ ۲ ۵ ۲ ۵ ۲ ۵ ۲ ۵ ۲ ۵ ۲ ۵ ۲ ۵ ۲ ۵ ۲ ۵ ۲ ۵ ۲ ۵ ۲ ۵ ۲ ۵ ۲ ۵ ۲ ۵ ۲ ۵ ۲ ۵ ۲ ۵ ۵ ۵ ۵ ۵ ۵ ۵ ۵ ۵ ۵ ۵ ۵ ۵ ۵ ۵ ۵ ۵ ۵ ۵ ۵ ۵ ۵ ۵ ۵ ۵ ۵ ۵ ۵ ۵ ۵ ۵ ۵ ۵ ۵ ۵ ۵ ۵ ۵ ۵ ۵ ۵ ۵ ۵ ۵ ۵ ۵ ۵ ۵ ۵ ۵ ۵ ۵ ۵ ۵ ۵ ۵ ۵ ۵ |                         | <ul> <li>On tap of SMA follow up icon, a screen with options for choosing "SMA1", "SMA2" or "SMA will appear.</li> <li>On choosing the appropriate SMA type the App will show the top 10 CIFs of the branch based or balance.</li> </ul> |
|----------------------------------------------------------------------------------------------------|-------------------------|----------------------------------------------------------------------------------------------------|
| SL                                                                                                    | JBMIT                   |                                                                                                    |
| Top 10 Accounts                                                                                                    |                         |                                                                                                    |
| Name: KEI-RSOS<br>PETROLEUM A                                                                                                    | Mob: Not available      |                                                                                                    |
| Balance : 262877274.26                                                                                                    | Overdue : 4633308.33    |                                                                                                    |
| Name: LT JVVS MURTHY,<br>MRS.                                                                                                    | Mob: 919908889998       |                                                                                                    |
| Balance : 225244592.15                                                                                                    | Overdue : 5244592.15    |                                                                                                    |
| Name: KEI-RSOS<br>PETROLEUM A                                                                                                    | Mob: 919573623288       |                                                                                                    |
| Balance : 178505743.97                                                                                                    | Overdue : 12320547.9630 |                                                                                                    |
| Name: G S LEATHERS                                                                                                    | Mob: 919840979547       |                                                                                                    |
| Balance : 36590795.50                                                                                                    | Overdue : 1998939       |                                                                                                    |
| Name: SHRI MURUGAN<br>COMPANY                                                                                                    | Mob: 919444053199       |                                                                                                    |
| Balance : 11608840.95                                                                                                    | Overdue : 0             |                                                                                                    |
| Name: M/S<br>G.G.ENTERPRISES                                                                                                    | Mob: 919380753213       |                                                                                                    |
| Balance : 7756598.43                                                                                                    | Overdue : 5233247.43    |                                                                                                    |
| Name: G DORAIRAJ                                                                                                    | Mob: Not available      |                                                                                                    |